## Advanced Search

In an advanced search, additional search criterion can be added in order to narrow the search results to a more specific focus.

In this tutorial you will:

- Learn how to conduct an advanced search in <odesi>
- Learn how to modify the search criteria in order to narrow or broaden the search.

This is the <odesi> home page. Notice the search field in the top left hand corner of the screen. To the right of this field is an >> icon. Clicking on this icon opens the advanced search window.

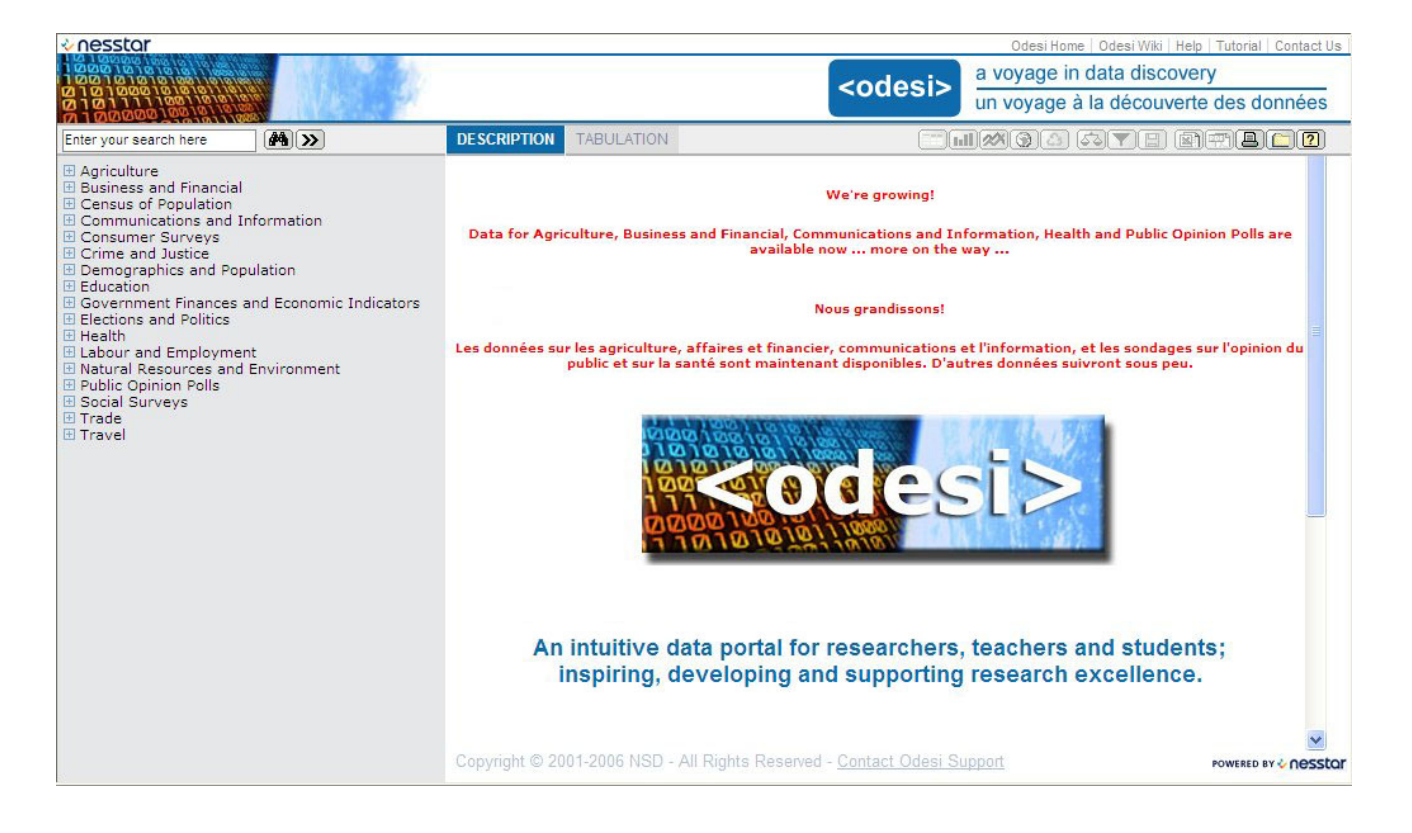

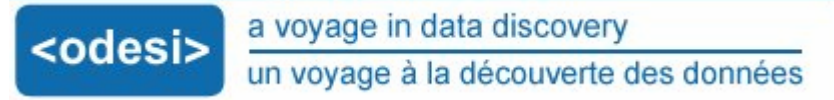

## Conducting an advanced search

- 1) To conduct an advanced search:
  - Click on the >> icon beside the search field. This will open the advanced search in a new window.
- 2) Here is the advanced search window.

| 🖉 Advanced Search - Windows Internet Explorer                                          |                  |            |  |  |  |  |
|----------------------------------------------------------------------------------------|------------------|------------|--|--|--|--|
| http://odesi.scholarsportal.info/webview/velocity?mode=searchview&searchtype=advanced& |                  |            |  |  |  |  |
| STUDIES DUBLIN CORE                                                                    |                  |            |  |  |  |  |
|                                                                                        |                  |            |  |  |  |  |
| Search criteria:                                                                       |                  |            |  |  |  |  |
| Study Description                                                                      | 🗸 contains 🛛 👻   |            |  |  |  |  |
|                                                                                        |                  | =          |  |  |  |  |
|                                                                                        |                  |            |  |  |  |  |
|                                                                                        |                  |            |  |  |  |  |
| More                                                                                   |                  |            |  |  |  |  |
|                                                                                        |                  | i          |  |  |  |  |
|                                                                                        |                  |            |  |  |  |  |
| Return what?                                                                           |                  |            |  |  |  |  |
| <ul> <li>Search for datasets</li> </ul>                                                |                  |            |  |  |  |  |
| O Search for variables                                                                 |                  |            |  |  |  |  |
| O Search for tables                                                                    |                  | Search     |  |  |  |  |
|                                                                                        |                  |            |  |  |  |  |
| Search where?                                                                          |                  |            |  |  |  |  |
| Agriculture                                                                            |                  | _          |  |  |  |  |
|                                                                                        |                  | <u> </u>   |  |  |  |  |
| Done                                                                                   | 👍 🚭 Internet 🛛 🧏 | 🔍 100% 🔻 🛒 |  |  |  |  |

## TIP:

The instructions that follow provide a step by step look at conducting an advanced search in <odesi>.

Try to follow these instructions in your own browser as you progress through the tutorial.

• Notice the drop down menus. The first menu allows us to specify an area within the surveys where we want our parameter to be present.

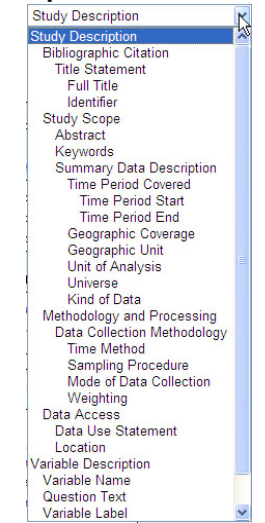

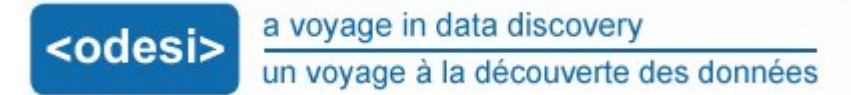

- We can choose to search the *Study Description* or the *Variable Description* or within a specific area of either.
- For this demonstration we will search within the Variable Description section. Select Variable Description from the list.
- 3) Boolean searches:
  - The second drop down menu allows us to conduct Boolean searches.

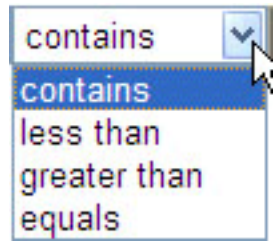

- For this demonstration we will select contains
- 4) Type the search parameter into the search field.
  - For this demonstration we will search for *sunburn*
  - Type sunburn into the search field.

| 🖉 Advanced Search - Windows Internet I           | Expl | orer          |      |                    |   |        | × |
|--------------------------------------------------|------|---------------|------|--------------------|---|--------|---|
| http://odesi.scholarsportal.info/webview/velocit | y?mo | de=searchview | 8sea | archtype=advanced8 | 2 |        | * |
| STUDIES DUBLIN CORE                              |      |               |      |                    |   | Help   | ^ |
| Search criteria:                                 |      |               |      |                    |   |        |   |
| Variable Description                             |      | containa      |      | ouphurp            |   | -      | 1 |
| Variable Description                             | ×    | contains      | ×.   | Isunburn           |   |        |   |
|                                                  |      |               |      |                    |   |        | ≡ |
|                                                  |      |               |      |                    |   |        |   |
|                                                  |      |               |      |                    |   |        |   |
| More Less                                        |      |               |      |                    |   |        |   |
|                                                  |      |               |      |                    |   |        |   |
| Return what?                                     |      |               |      |                    |   |        |   |
|                                                  |      |               |      |                    |   |        |   |
| Search for variables                             |      |               |      |                    |   |        |   |
| O Search for tables                              |      |               |      |                    | Г | Search | 1 |
|                                                  |      |               |      |                    | L | Search | 1 |
| Search where?                                    |      |               |      |                    |   |        |   |
| Agriculture                                      |      |               |      |                    |   |        | ~ |
| Done                                             |      |               | •    | Internet           |   | 100% - |   |

- 5) Return what?...
  - In this window we can choose to search for datasets, variables or tables. This option lets us select the type of data that our search will return.
  - Let's start by searching for datasets.

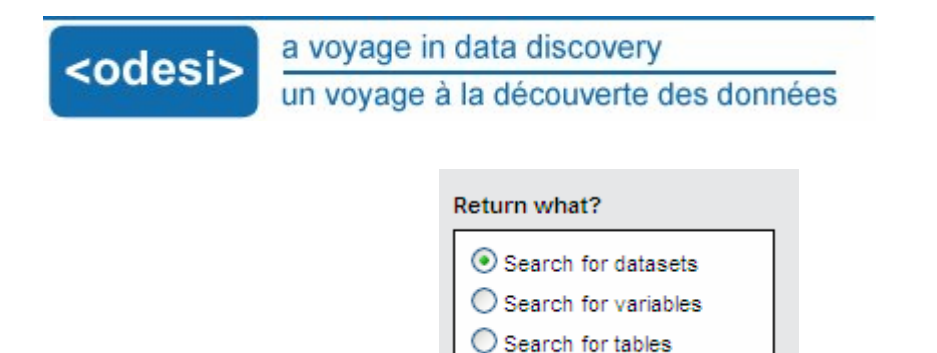

6) Hit enter or click on the *Search* icon to conduct the search.

This search returned 3 hits. We still do not know where in the survey our search parameter lies. Let's conduct another search and narrow the search field.

Narrowing the search: Search for variables

- Click on the >> icon to open the advanced search window.
- 2) Select *Variable Description* from the drop down menu and type *sunburn* in the search field.
- 3) From the Return what? menu, select Search for variables. Now our search will only return variables with our search parameter in the name.

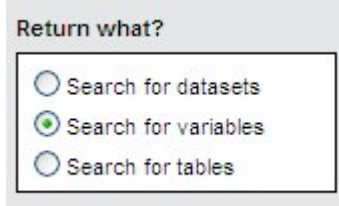

4) Hit the enter key or click on the Search icon to conduct the search.

This search returned 3 surveys with our parameter in the variable description. Notice that it says *Variables Found*.

Variables found. Open folders to view. Canadian Community Health Survey, 2005: Cycle 3.1, Main File National Population Health Survey, 1996-97 [Canada]: Health Sun Exposure Survey, 1996 [Canada]

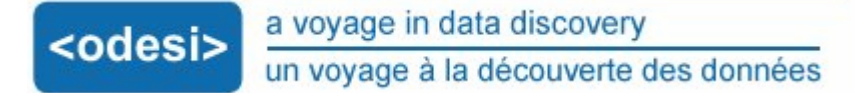

- 5) Open the Canadian Community Health Survey, 2005.
  - Notice that the search returned one variable from this survey that matched our search criteria.
  - Click on the variable name. This opens the variable's frequency data.

| Agriculture     Business and Financial     Census of Population     Communications and Information     Consumer Surveys     Coince and Justice                                                                                                    | Variable SSBE_02 : Sunburn involved blistering<br>Literal Question<br>Did any of your sunburns involve blistering?                                                                                    |                                             |                                                         |                |             |  |  |
|----------------------------------------------------------------------------------------------------|----------------------------------------------------------------------------------------------------|---------------------------------------------|---------------------------------------------------------|----------------|-------------|--|--|
| Chine and Distice     Demographics and Population     Education     Government Finances and Economic Indicators     Elections and Politics     Health     Labour and Employment     Natural Resources and Environment     Public Opinion Polls     Social Surveys                                                                                                  | ValuesCategories1YES2NO6NOT APPLICABLE7DONT KNOW8REFUSAL9NOT STATED                                                                                                    | N<br>564<br>4275<br>127121<br>4<br>0<br>257 | NW<br>108259<br>900801<br>26059647<br>909<br>0<br>56548 | 10.7%          | 89.3%       |  |  |
| <ul> <li>Trade</li> <li>Trade</li> <li>Travel</li> <li>Variables found. Open folders to view.</li> <li>Canadian Community Health Survey, 2005:<br/>Cycle 3.1, Main File</li> <li>Sunburn involved blistering [Open in<br/>context]</li> <li>National Population Health Survey, 1996-97<br/>[Canada]: Health</li> <li>Sun Exposure Survey, 1996 [Canada]</li> </ul> | N = Frequencies based on unweigh<br>Summary Statistics<br>Valid cases 4839<br>Missing cases 1273<br>Minimum 1.0<br>Maximum 2.0<br>This variable is numeric<br>Universe<br>Respondents who answered is | ted data; N<br>)<br>382<br>SSBE_01          | W = Frequencié                                          | es based on we | ighted data |  |  |

- 6) Beside the variable name there is the option to [Open in context].
  - Click on this link. This opens the entire dataset in a new window.

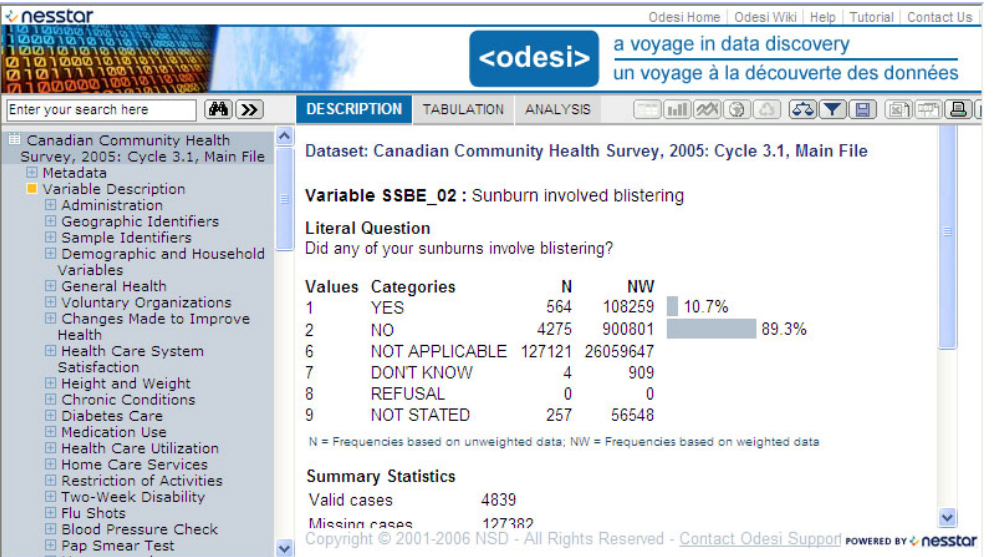

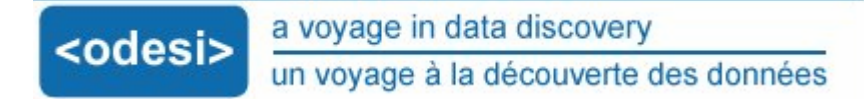

Narrowing the search: Adding search criteria

Let's look at a few other ways that we can modify the search. Open the advanced search window.

- 1) Select *Variable Description* from the drop down menu and type *sunburn* into the search field.
- 2) The search field can be narrowed by adding more search criteria.
  - To do this, click on the *More* icon. You can have up to 4 search criterion.

| C Advan                          | ced Search - Windows Internet E                              | xpl   | orer           |      |                        |             | × |
|----------------------------------|--------------------------------------------------------------|-------|----------------|------|------------------------|-------------|---|
| 🖉 http://d                       | desi.scholarsportal.info/webview/velocity                    | /?f1= | =26&o1=0&t1=su | Junp | urn&b2=0&f2=0&o2=0&t2= | =&b3=0&f3=0 | ~ |
| STUDIE                           | S DUBLIN CORE                                                |       |                |      |                        | <u>Help</u> | ^ |
| Search c                         | iteria:                                                      |       |                |      |                        |             |   |
|                                  | Variable Description                                         | ~     | contains       | ~    | sunburn                |             | 1 |
| and 🛩                            | Study Description                                            | ~     | contains       | *    |                        |             |   |
| and 🛩                            | Study Description                                            | *     | contains       | ~    |                        |             |   |
| and 🛩                            | Study Description                                            | *     | contains       | *    |                        |             |   |
| More                             | Less                                                         |       |                |      |                        |             |   |
| Return w<br>Sean<br>Sean<br>Sean | hat?<br>ch for datasets<br>ch for variables<br>ch for tables |       |                |      |                        | Search      | ] |
| Search w                         | here?                                                        |       |                |      |                        |             | < |
| /webvi <mark>ew/v</mark>         | elocity                                                      |       |                | ) 1  | Internet               | 🔩 100% 🛛    |   |

- To broaden the search, remove additional search fields by clicking on the *Less* icon.
- 3) Let's search for sunscreen within the Study Description.
  - Type sunscreen into the second search field.

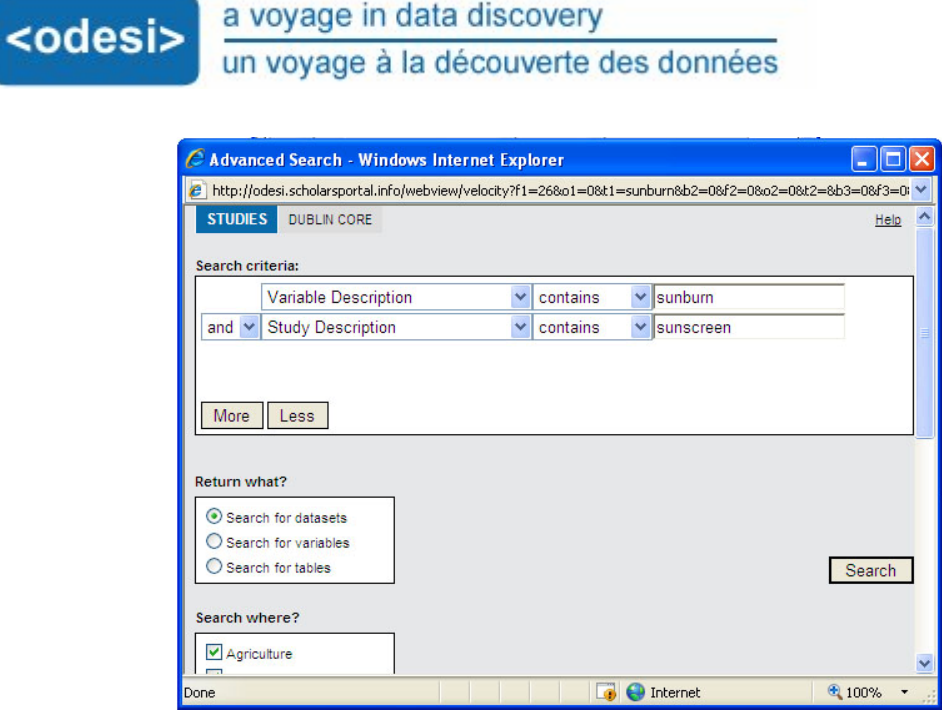

- 4) Select Search for variables from the Return what? menu.
- 5) Notice that there is another menu in this window. The *Search where?* menu allows us to select data categories within which we would like to conduct our search.
  - Click on the boxes beside the data categories to remove or include them from the search.
  - For this demonstration we will include all the data categories.

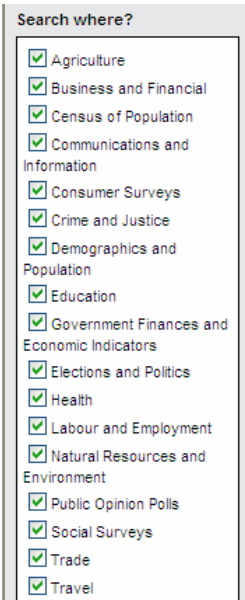

6) Hit the enter key or click on the Search icon to begin the search.

This search only returned 1 survey. Notice that it says *Variables found.* 

- 7) Click on this survey to open it. Notice that there are 3 variables in this survey that matched our search criteria.
  - Click on a variable name to view its frequency data, or click [Open in context] to view the entire dataset.

## <u>Try it!</u>

Practice conducting an advanced search in <odesi>. Open the advanced search field.

- Search for the parameter *music* in *Variable Description*. Search for datasets.
- Search for *music* in *Variable Description*. Search for variables.
- Open a variable in context.
- Search for *music* in *Variable Description* and *internet* in *Study Description*. Search for variables.